# GIGA スクール通信<sup>縄手中学校</sup> 12月9日(\*)

# タブレットが連絡ツールになります!

前回の GIGA スクール通信でもお伝えしていましたが、縄手中学校にも Office

Office 365

というアプリを

が導入されます。これにより、今後はタブレットに Teams、

ダウンロードして、このアプリで皆さんに情報発信をしていこうと考えています。

### Teams の設定を行います。

「OI、皆さんのタブレットにまず、Teams アプリをダウンロードしてください。

- O2、ダウンロードが完了したら、本日配布される Office の個人アカウントを見て ID、パスワードを入力して、ログインをしてください。
- O3、通知、マイク等の許可に関しては、どちらも ON の設定にして貰って構いません。
- O4、ログインできたら、「チームに参加」から先生の指示に従って、チームコードを入力

して「縄手中学校\_学校全体」のチームに所属をしてください。

- →学年、クラスはチームの中に、それぞれのチャネルがあるので、非表示チャネルから 自分の学年、クラスのチャネルを選び表示を選択してください。
- ◎ここまでできれば、皆さんのタブレットで Teams に入って、縄手中学校からの情報を 受け取ることが可能になっています。ここからはアイコン設定です。
- **〇5、ロイロノートを開いて、「特別活動」でノートを作ってください。**
- O6、先生から指示された色のテキスト(1組:ピンク、2組:水色、3組:薄黄色)で 自分の学年、クラス、出席番号を50Ptのサイズで大きく入力してください。
- O7、テキストが完成したら、その画面をスクリーンショットして画像を保存してください。 (ホームボタンと右上にあるトップボタンを同時に押すとスクリーンショットできます。)
- O8、スクリーンショットが完了したら、Teams に戻り、右上にある自分のアカウントの ロゴをタップしてください。
- ○9、次に画像部分をタップして、「既存の写真を選択」を選び、写真の中から先ほど スクリーンショットした画像を選択したらアイコン設定が完了です。 ※このアイコンは指定された画像から絶対に変えないでください。

## Teamsの設定は完了しましたか?

このチームには令和3年度の縄手中学校の全員が参加しています。縄手中学校全体のチャネルに は皆さんの投稿の必要はないので、制限されています。しかし、今後は各クラスのチャネルなどは 皆さんの意見を投稿することも可能になるかもしれません。ここで覚えておいてほしいのは、

皆さんの投稿は一度投稿してしまうと消すことができません。なので、

投稿が可能になった場合にも、誤った投稿があった場合には最悪チャネル全体を削除するような ことになってしまいます。あたりまえのことですが内容をしっかり見直して、みんなで適切に 有効に Teams を活用しましょう!

「では、皆さんここまで設定ができたら、Teams では投稿に反応することが可能になっています。 一度、縄手中学校全体に GIGA スクール通信が投稿されていますので、「いいね」をつけてみて ください。(この機能を使用して、既読確認をすることがあります。)

今後は、皆さんの出欠連絡、各種アンケート、など様々なものに使用されていくかもしれません。 このように、タブレットが導入され、更には電子媒体での配布と進んでいますが…。まずは、毎日

Teams を見る習慣をつけて、学校からの連絡をしっかりとチェックして、保護者の方へ

伝えるという、みんなの役割を忘れてはいけません!今後も提出書類などを忘れることの

ないようにしていきましょう!

#### タブレットはきちんと使えていますか?

また、タブレットの利用についても、先日行われた一斉委員会で、委員さんの中からタブレット をきちんと利用できていない人がいると報告を受けています。下の活用心得は守れていますか? 自分の「学び」に活用してくれている人も多くいますが、今一度、自分の活用を振り返って 善し悪しを考え、どうすればいいのかを考えて行動できるようにしていきましょう。

タブレット活用心得

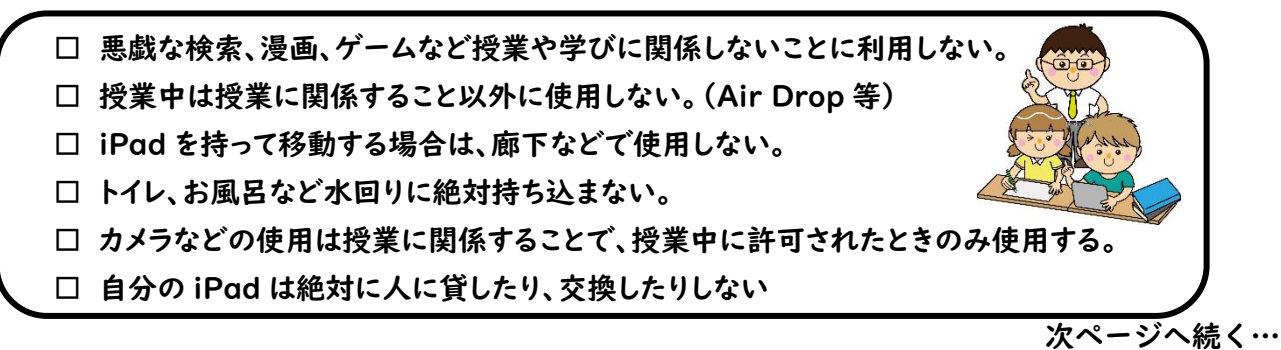

#### <保護者の皆様もお持ちのスマートフォン等で見て頂くことが可能です。>

#### **Oアプリの入れ方**

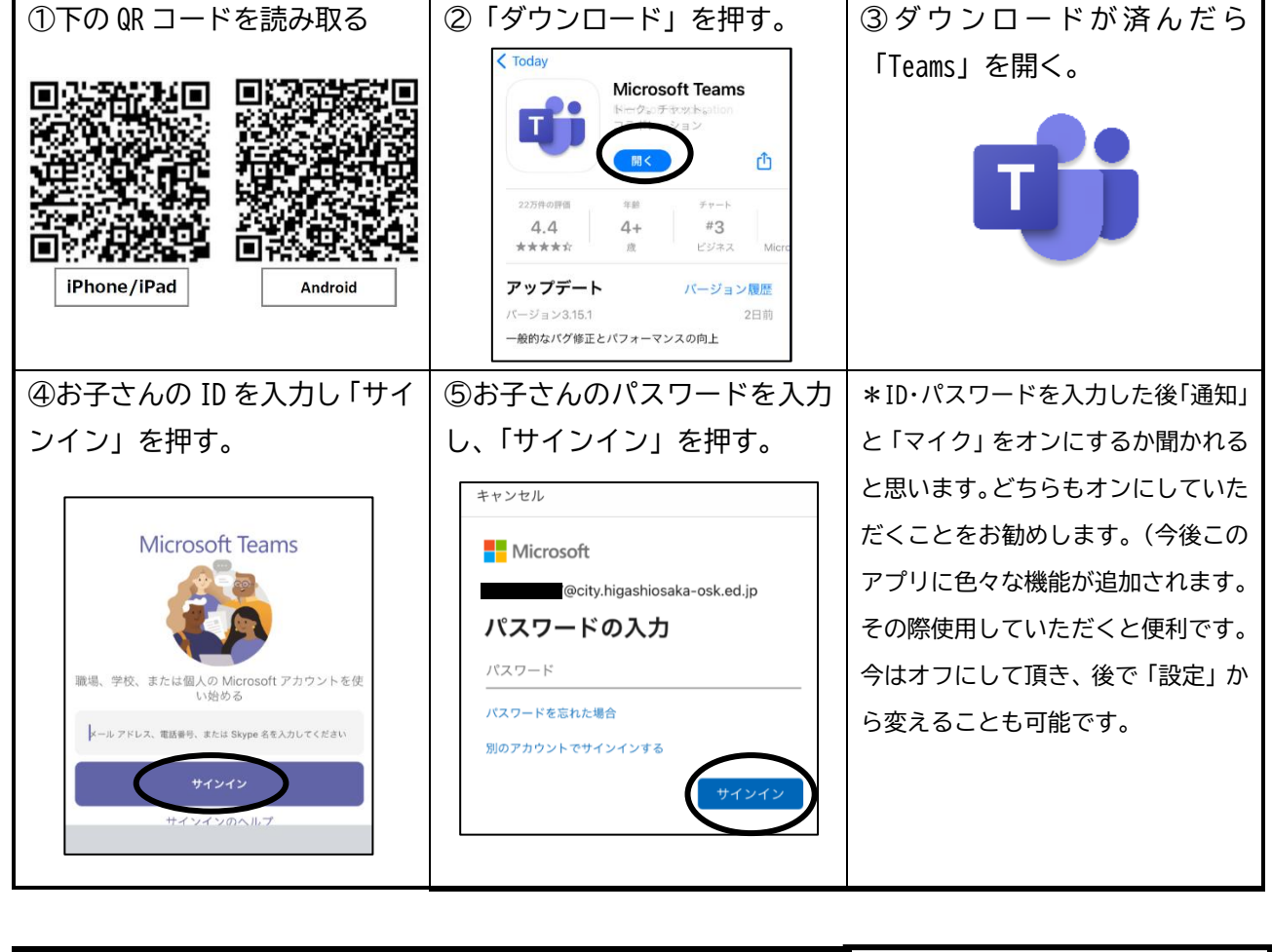

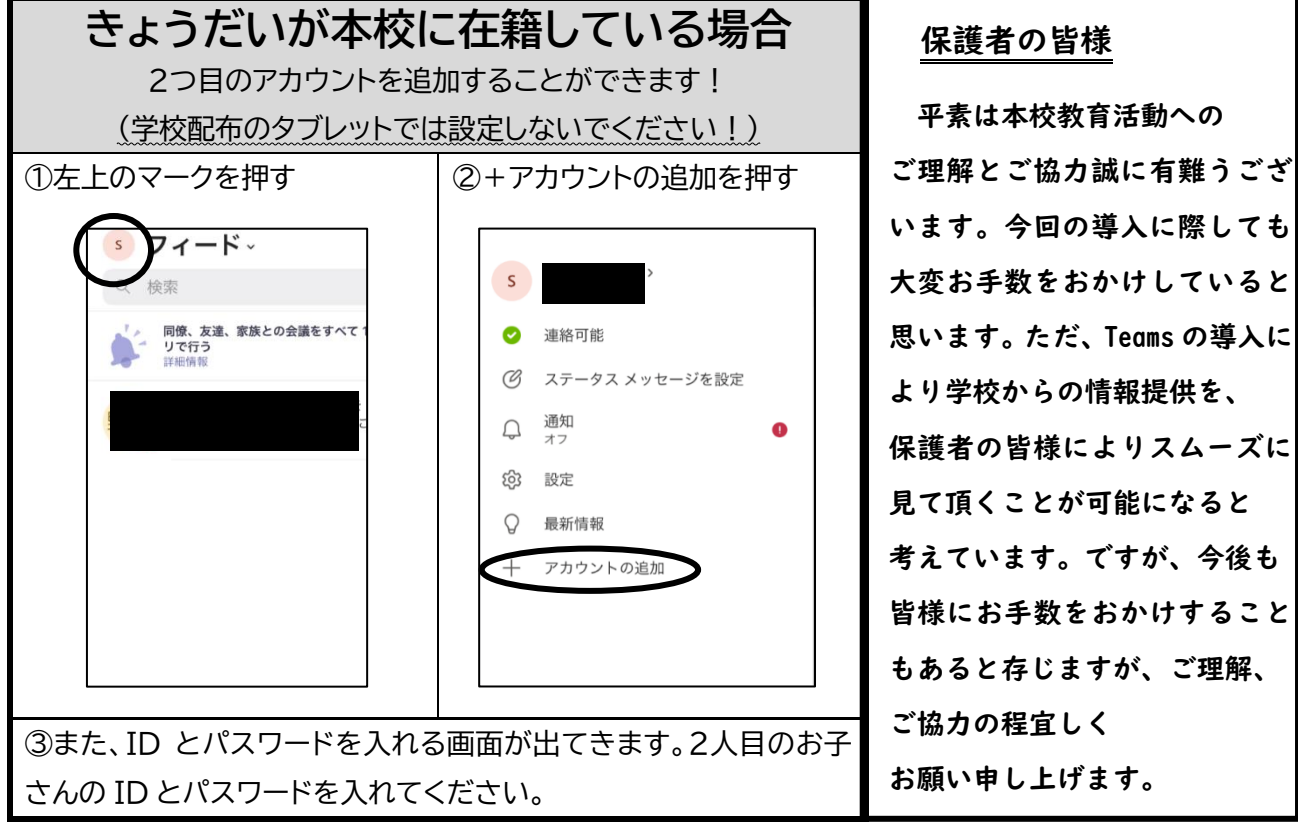